# **VOLKSWAGEN AG**

# Geführte Fehlersuche Light GFSLight

## Bedienungs-Handbuch V08.2

04/04

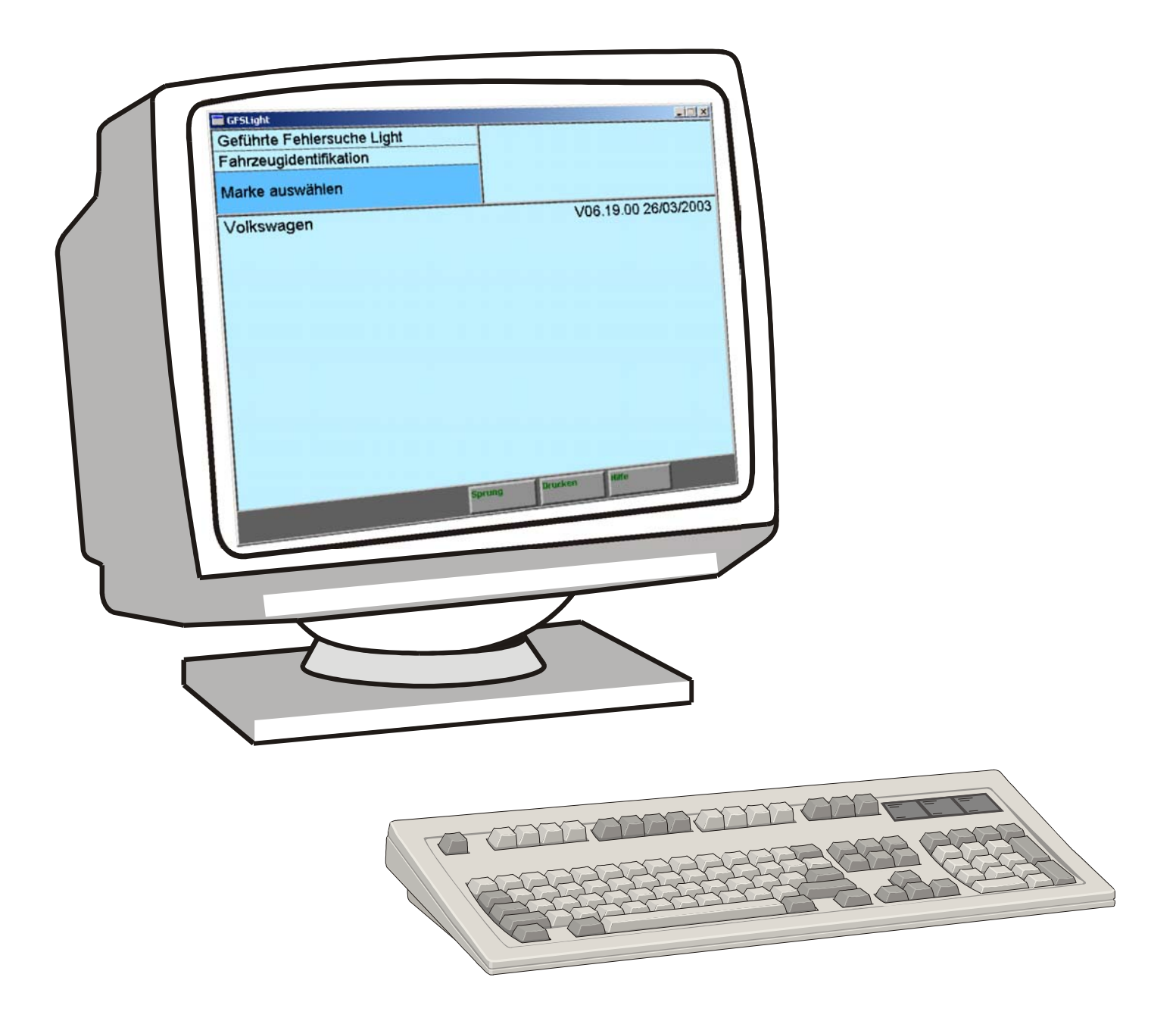

| 1   | Allgen                | neine Angaben                           | 1-1  |
|-----|-----------------------|-----------------------------------------|------|
| 1.1 | Allgemeine Hinweise1- |                                         | 1-1  |
| 1.2 | Anwer                 | dungsbereich                            | 1-1  |
| 1.3 | Einsch                | ränkungen zum VAS 5051                  | 1-2  |
|     | 1.3.1                 | Bedienung                               | 1-2  |
|     | 1.3.2                 | Geführte Fehlersuche                    | 1-2  |
|     | 1.3.3                 | Geführte Funktionen                     | 1-2  |
| 2   | Install               | ation der GFSLight                      | 2-1  |
| 2.1 | Installa              | ation auf einem PC oder Laptop          | 2-1  |
| 2.2 | Installa              | ation einer Marken-CD                   | 2-4  |
| 3   | Ersatzwerteingaben3-  |                                         | 3-1  |
| 3.1 | Fehler                | speichereinträge                        | 3-1  |
| 3.2 | Messanweisungen       |                                         | 3-6  |
| 3.3 | ECUK                  | OM-Anweisungen                          | 3-8  |
|     | 3.3.1                 | Maske für Ersatzwerteingabe             | 3-8  |
|     | 3.3.2                 | Zusatztabellen für ECUKOM-Anweisung     | 3-11 |
|     | 3.3.3                 | Beispiele für ECUKOM-Ersatzwerteingaben | 3-13 |
|     | 3.3.3.1               | Messwerteblock_lesen                    | 3-13 |
|     | 3.3.3.2               | Pehlerspeicher_abfragen                 | 3-14 |
|     | 3.3.3.3               | Beispiel Grundeinstellung               | 3-15 |
|     | 3.3.3.4               | Beispiel Steuergerät_codieren           | 3-16 |
| 4   | Logbü                 | icher in der GFSLight                   | 4-1  |

Inhalt

# 1 Allgemeine Angaben

### 1.1 Allgemeine Hinweise

Dieses Bedienungs-Handbuch enthält die erforderlichen Informationen für den bestimmungsgemäßen Gebrauch der Software "Geführte Fehlersuche Light", im weiteren Text als "GFSLight" bezeichnet. Es wendet sich an technisch qualifiziertes Personal, das einschlägiges Wissen auf dem Gebiet der Fahrzeugdiagnose besitzt.

Das Bedienungs-Handbuch enthält aus Gründen der Übersichtlichkeit nicht sämtliche Details zu allen Ausführungen der beschriebenen Software und kann auch nicht jeden denkbaren Fall der Inbetriebnahme und des Betriebs berücksichtigen.

Ebenso können die hier dargestellten Masken in ihren Inhalten geringfügig von den am Bildschirm angezeigten Masken abweichen.

Begriffserläuterungen und allgemeine Informationen zur Bedienung der Masken, Funktionen der Hilfe, der Geführten Fehlersuche und der Geführten Funktionen entnehmen Sie bitte dem Bedienungs-Handbuch VAS 5051.

## 1.2 Anwendungsbereich

Die GFSLight kann auf einem Desktop oder Laptop installiert werden und erweitert ihn um eine Sonderausführung der Geführte Fehlersuche. Der Anwender kann hierin Funktionsprüfungen simulieren und protokollieren. Eine leistungsfähige Ersatzwerteingabe unterstützt die Versorgung von Anweisungen der Messtechnik und ECUKOM mit Daten. Darüber hinaus ist die Simulation von Fehlerspeicherinhalten möglich.

Der Diagnoseautor kann die GFSLight für das Austesten von Funktionsprüfungen nutzen. Die Verifikation am Fahrzeug wird dadurch **nicht** ersetzt.

Ein Kundendienstberater kann die GFSLight verwenden, um Probleme im Feld zu untersuchen. Der Mechaniker in der Werkstatt kann die Diagnosesitzung in einem Problem-Logbuch abspeichern und dem Kundendienstberater neben weiteren Detailinformationen zukommen lassen. Der Berater kann das Problem-Logbuch in der GFSLight laden und das Problem nachvollziehen. Auch hier gilt die Einschränkung, dass die Verifikation am Fahrzeug nicht ersetzt werden kann. Programmfehler, missverständliche Anweisungen usw. können jedoch erkannt werden. Für den Kundendienstberater sind DES-VW-Kenntnisse von Vorteil.

## 1.3 Einschränkungen zum VAS 5051

In der GFSLight gibt es folgende Einschränkungen zum VAS 5051:

- keine Fahrzeug-Eigendiagnose
- keine Messtechnik
- keine Administration
- keine Anwendungen

#### 1.3.1 Bedienung

Am PC werden die Masken nicht über einen Berührbildschirm, sondern mit Hilfe der Maus und der Tastatur bedient.

#### 1.3.2 Geführte Fehlersuche

Da die GFSLight der Geführten Fehlersuche im Wesentlichen entspricht, werden in diesem Bedienungs-Handbuch die Inhalte des Bedienungs-Handbuchs VAS 5051 verwendet. Es sind folgende Unterschiede zu berücksichtigen:

- 1. Keine Startmaske, Einstieg bei Maske "Marke auswählen"
- 2. Kein Fahrzeugsystem-Test, manuelle Identifikation erforderlich
- 3. Keine gelesenen Fehlerspeichereinträge, manuelle Eingabe möglich
- 4. Kein Sortieren nach Zeitstempel in der Maske "Fehlerspeicherinhalte"
- Funktions- und Bauteilauswahl: Es werden unterschiedliche Vorzeichen verwendet.

   "!" : zur Auswahl existieren Dokumente, aber keine Funktionsprüfung
   "\*": zur Auswahl existierten keine Dokumente, aber eine Funktionsprüfung
   "+": zur Auswahl existieren Dokumente und eine Funktionsprüfung
- 6. Funktionsprüfung: Bei Messanweisungen ist nur die Ersatzwerteingabe möglich
- 7. Funktionsprüfung: Bei einer Oszilloskopanweisung wird nur die Sollkurve angezeigt
- 8. Funktionsprüfung: Bei ECUKOM-Anweisungen ist die Ersatzwerteingabe erforderlich

#### 1.3.3 Geführte Funktionen

Die Betriebsart "Geführte Funktionen" ist erst ab der Maske "Fahrzeugsystem-Test" über die Schaltfläche "Betriebsarten" auswählbar. Es gelten die Einschränkungen wie in der Geführten Fehlersuche.

# 2 Installation der GFSLight

## 2.1 Installation auf einem PC oder Laptop

Der PC benötigt folgende Mindestkonfiguration:

- Prozessor Typ Pentium III 450 MHz oder höher (mindestens 1,7 GHz empfohlen).
- 128 MB RAM (256 MB empfohlen).
- 20 GB Festplattenspeicher.
- Tastatur und eine Microsoft-kompatible Maus.
- Windows 95/98/NT 4.0 SP6a, 2000 oder XP.
- 1. Legen Sie die GFSLight-Installations-CD in Ihr Laufwerk ein.
- Starten Sie auf der Installations-CD das Programm "Setup.exe". Nach kurzer Zeit erscheint die folgende Maske:

| GFSLight Setup                                                                                            | ×                                                   |
|----------------------------------------------------------------------------------------------------|-----------------------------------------------------|
|                                                                                                    | Welcome to the InstallShield Wizard for<br>GFSLight |
| GFSLight<br>The InstallShield® Wizard will install GFSLight on your<br>computer. To continue, click Next. |                                                     |
|                                                                                                    | < <u>Back</u> Cancel                                |

Bild 2-1 Begrüßungsbildschirm

3. Bestätigen Sie mit "Next" für "Weiter".

4. Die Anzeige wechselt zur Eingabe des Zielverzeichnisses im Feld "Destination Folder".

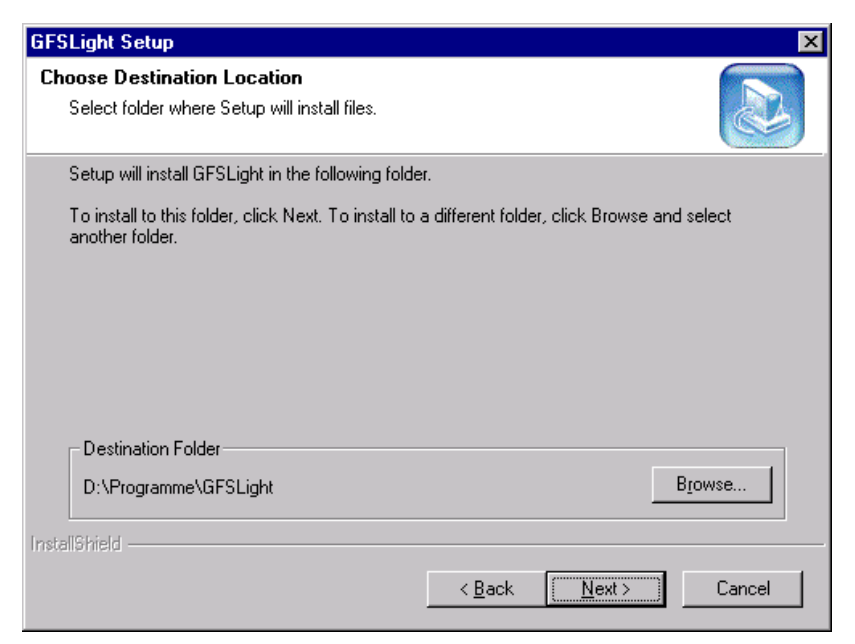

Bild 2-2 Auswahl des Zielverzeichnisses

Mit der Schaltfläche "Browse" können Sie eine Windows-Eingabemaske aufrufen, in der Sie das voreingestellte Zielverzeichnis "C:\GFSLight\" ändern können (in diesem Beispiel auf "D:\Programme\").

5. Nach dem Bestätigen mit "Next" erscheint die Sprachauswahl:

| GFSLight Setup                                               |                |                | ×      |
|--------------------------------------------------------------|----------------|----------------|--------|
| Setup Type<br>Choose the setup type that best suits your nee | ds.            |                |        |
| Select Programm Language                                     |                |                |        |
| <ul> <li>German</li> </ul>                                   |                |                |        |
| O English                                                    |                |                |        |
|                                                              |                |                |        |
|                                                              |                |                |        |
|                                                              |                |                |        |
|                                                              |                |                |        |
|                                                              |                |                |        |
| Installameld -                                               | < <u>B</u> ack | <u>N</u> ext > | Cancel |

Bild 2-3 Auswahl der Sprache in der Benutzeroberfläche

Wählen Sie "German" für Deutsch oder "English" für Englisch, um festzulegen, in welcher Sprache die GFSLight auf Ihrem System laufen soll. Diese Auswahl legt zugleich fest, in welcher Sprache Sie Marken-CDs installieren können. Bestätigen Sie mit "Next".

6. Nach einiger Zeit erscheint die Meldung, dass die Installation abgeschlossen ist und das System neu gestartet werden muss.

| InstallShield Wizard Complete<br>The InstallShield Wizard has successfully installed GFSLight.<br>Before you can use the program, you must restart your<br>computer.<br>Yes, I want to restart my computer now<br>No, I will restart my computer later.<br>Do not forget to install Data in GFS light, using the command<br>"Sprung/Installieren"<br>If You are using an EDIC2-Card, change the Entry Autoload in<br>EDICFW.INI to "1".<br>The Entry is located in the section [UNIT_N] by default. |
|----------------------------------------------------------------------------------------------------|
| KBack Finish Cancel                                                                                                    |
|                                                                                                    |

Bild 2-4 Abschluss der Installation

Lassen Sie die Vorauswahl eingestellt und bestätigen Sie mit "Next". Der Rechner startet neu. Sie finden im Startmenü den zusätzlichen Eintrag "Programme\Volkswagen\GFSLight\GFSLight" (siehe Bild 2-5).

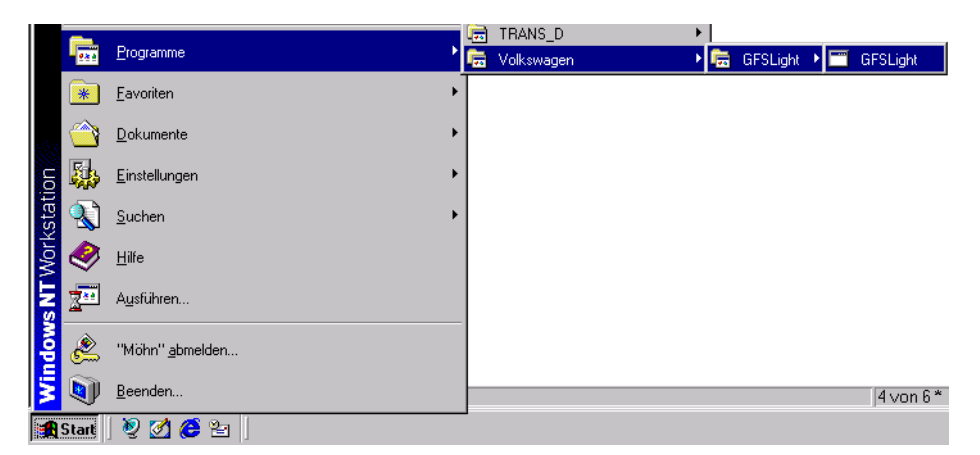

Bild 2-5 Startmenü, Aufruf der GFSLight

## 2.2 Installation einer Marken-CD

Nach dem Neustart müssen Sie nun mindestens eine Marken-CD installieren, mit der die GFSLight arbeiten kann. Hierzu starten Sie zunächst die GFSLight-Software.

- 1. Legen Sie eine Marken-CD in Ihr Laufwerk ein. Achten Sie darauf, dass diese Marken-CD aktuell ist und die gleiche Sprache aufweist wie die installierte GFSLight. Es ist nicht möglich, die GFSLight mit einer anderssprachigen Marken-CD zu nutzen!
- 2. Öffnen Sie das Startmenü und klicken auf "Programme/Volkswagen/GFSLight/GFS-Light".
- 3. Betätigen Sie den Knopf "Sprung", und wählen Sie den Menüpunkt "CD-Update/Installation" (siehe Bild 2-6).

| 🖬 GFSLight                 |               |
|----------------------------|---------------|
| Geführte Fehlersuche Light |               |
| Fahrzeugidentifikation     |               |
| Marke auswählen            |               |
|                            |               |
|                            |               |
|                            |               |
|                            |               |
|                            |               |
|                            |               |
|                            |               |
| Sprungziel                 |               |
| Beenden                    |               |
| CD-Update                  | /Installation |
| Sprung                     | Drucken Hiffe |

Bild 2-6 Startmaske nach Programmstart auf einem PC.

4. Bestätigen Sie die anschließende Abfrage mit dem Knopf "OK".

Nach der Installation einer Marken-CD hat die GFSLight bei ihrem Aufruf z. B. das folgende Erscheinungsbild:

| GFSLight                   |                      |
|----------------------------|----------------------|
| Geführte Fehlersuche Light |                      |
| Fahrzeugidentifikation     |                      |
| Marke auswählen            |                      |
| Volkswagen                 | ∨06.19.00 26/03/2003 |
| Sprung                     | Drucken Hilfe        |

Bild 2-7 Startbildschirm der GFSLight

# 3 Ersatzwerteingaben

Ersatzwerteingaben gibt es für

- Fehlerspeicherinhalte,
- Messanweisungen und
- ECUKOM-Anweisungen.

## 3.1 Fehlerspeichereinträge

Zur Ersatzwerteingabe von Fehlerspeichereinträgen wählen Sie über den Knopf "Sprung" den Eintrag "Fehlerspeichersymptome" aus.

| 🖬 GFSLight                                        |                                       |               |           | _ 🗆 🗙 |
|---------------------------------------------------|---------------------------------------|---------------|-----------|-------|
| Geführte Fehlersuche Lig<br>Fehlerspeicherinhalte | Volkswagen<br>Bora 1999 ><br>2001 (1) | V06.19.00 26  | 5/03/2003 |       |
| Kein Fehler erkannt                               | Limousine<br>APF 1,6I Simos           | s / 74kW      |           |       |
|                                                   |                                       |               |           |       |
|                                                   |                                       |               |           |       |
|                                                   |                                       |               |           |       |
|                                                   | Sprungziel                            |               |           |       |
|                                                   | Abbrechen<br>Beenden                  |               |           |       |
|                                                   | Fahrzeugsys                           | stem-Test     |           |       |
|                                                   | Fehlerspeich<br>Funktions-/B          | auteilauswahl |           |       |
|                                                   | Export Prob                           | em-Logbuch    |           |       |
| Betriebsart                                       | Sprung                                | Drucken       | Hilfe     |       |

Bild 3-1 Sprungziel "Fehlerspeichersymptome"

In der folgenden Maske werden alle bei diesem Fahrzeugtyp möglichen Fahrzeugsysteme aufgelistet. Wählen Sie das Fahrzeugsystem aus, um zur nächsten Maske zu gelangen.

| Geführte Fehlersuche Light<br>Fehlerspeichersymptome | Volkswagen<br>Bora 1999 ><br>2001 (1) | V06.19.00 2 | 26/03/2003 |
|------------------------------------------------------|---------------------------------------|-------------|------------|
| Fehlerspeichersymptom<br>auswählen                   | Limousine<br>APF 1,6I Simos / 74kW    |             |            |
| Motorelektronik                                      |                                       |             |            |
|                                                      |                                       |             |            |
|                                                      |                                       |             |            |
|                                                      |                                       |             |            |
|                                                      |                                       |             |            |
|                                                      |                                       |             |            |
|                                                      |                                       |             |            |
| Betriebsart Spr                                      | ung Drucken                           | Hilfe       | [          |

Bild 3-2 Sprungziel "Fehlerspeichersymptome"

Mit der folgenden Auswahl geben Sie das für das Fahrzeugsystem geltende Keywordprotokoll an.

| 🖬 GFSLight                         |                  | _ 🗆 🗙 |
|------------------------------------|------------------|-------|
| Geführte Fehlersuche Light         | Motorelektronik  |       |
| Fehlerspeichersymptome             | _                |       |
| Fehlerspeichersymptom<br>auswählen |                  |       |
| mot1281                            |                  |       |
| Mot2000                            |                  |       |
|                                    |                  |       |
|                                    |                  |       |
|                                    |                  |       |
|                                    |                  |       |
|                                    |                  |       |
|                                    |                  |       |
|                                    |                  |       |
|                                    |                  |       |
|                                    |                  |       |
|                                    |                  |       |
| Betriebsart Spru                   | ng Drucken Hilfe |       |
|                                    |                  |       |

Bild 3-3 Auswahl Keywordprotokoll bzw. Name der Varianten-SGBD

In der nachfolgenden Maske werden für die gewählte Protokollvariante alle Fehlerspeichereinträge vorgelegt. Zunächst müssen Sie den Fehlerort angeben.

| GFSLight                                  |                                       |  |  |
|-------------------------------------------|---------------------------------------|--|--|
| Geführte Fehlersuche Light                | Motorelektronik                       |  |  |
| Fehlerspeichersymptome                    | 110(1201                              |  |  |
| Fehlerspeichersymptom<br>auswählen        |                                       |  |  |
| 00000 kein Eehler erkannt                 |                                       |  |  |
| 00263 Getriebe                            | -                                     |  |  |
| 00281 Geber für Fahrgeschv                | vindigkeit -G68                       |  |  |
| 00282 Drosselklappensteller               | r-V60                                 |  |  |
| 00305 Kraftstoff∨erbrauchsa               | nzeige - Signal                       |  |  |
| P0321 00513 Geber für Motordrehz          | 21 00513 Geber für Motordrehzahl -G28 |  |  |
| 00515 Hallgeber-G40                       |                                       |  |  |
| 00516 Leerlaufschalter - F60              |                                       |  |  |
| 00518 Drosselklappenpoten                 | tiometer -G69                         |  |  |
| 00519 Geber für Saugrohrdruck -G71        |                                       |  |  |
| 00520 Luftmassen-/mengenmesser -G70/G19   |                                       |  |  |
| 00522 Geber für Kühlmitteltemperatur -G62 |                                       |  |  |
| 00523 Geber für Ansauglufttemperatur -G42 |                                       |  |  |
| 00524 Klopfsensor 1 -G61                  |                                       |  |  |
| Betriebsart                               | Drucken Hilfe                         |  |  |

Bild 3-4 Auswahl Fehlerort

Nach der Auswahl für den Fehlerort wird die Fehlerart 1 vorgelegt. Wählen Sie einen Eintrag aus. Bei vollständiger Auswahl des Fehlerspeichersymptoms erscheint der Knopf "Übernahme".

| GFSLight                                             |                               |
|------------------------------------------------------|-------------------------------|
| Geführte Fehlersuche Light<br>Fehlerspeichersymptome | Motorelektronik<br>mot1281    |
| Fehlerspeichersymptom<br>auswählen                   | 00522 Geber für Kühlmittelten |
| 0000 00027 unplausibles Signal                       |                               |
| 0000 00029 Kurzschluß nach Mass                      | e                             |
| 0000 00030 Unterbrechung oder K                      | urzschluß nach Plus           |
|                                                      |                               |
|                                                      |                               |
|                                                      |                               |
|                                                      |                               |
|                                                      |                               |
| Betriebsart                                          | Drucken Hilfe                 |

Bild 3-5 Auswahl Fehlerart 1

Klicken Sie auf "Übernahme", um den Fehlerspeichereintrag zu übernehmen. Falls beim gewählten Fehlerspeichereintrag kein Verweis auf eine Bauteil-/ Funktionsprüfung existiert, erscheint ein entsprechender Hinweis.

| 🔲 GFSLight |                          |                             |
|------------|--------------------------|-----------------------------|
| Geführte   | Fehlersuche Light        | Motorelektronik             |
| Fehlersp   | eichersymptome           | mot1281                     |
| Anzeige    | Hinweis                  | h Masse                     |
|            | Das Fehlerspeichersympto | m passt nicht zum Fahrzeug! |
|            |                          | ок                          |
| Übernahme  |                          |                             |
|            | Betriebsart Sprung       | g Drucken Hilfe             |

Bild 3-6 Hinweis "Das Fehlerspeichersymptom passt nicht zum Fahrzeug!"

Korrigieren Sie Ihre Eingabe.

In einigen Fällen sind Fehlerort und Fehlerart gemeinsam abgelegt.

| 🖬 GFSLight                                   |                  |  |
|----------------------------------------------|------------------|--|
| Geführte Fehlersuche Light                   | Motorelektronik  |  |
| Fehlerspeichersymptome                       | mot 1281         |  |
| Fehlerspeichersymptom<br>auswählen           |                  |  |
| unplausibles Signal                          |                  |  |
| P0117 16501 Geber für Kühlmittelte           | emperatur -G62   |  |
| Signal zu klein                              |                  |  |
| P0118 16502 Geber für Kühlmittelte           | emperatur -G62   |  |
| Signal zu gross                              |                  |  |
| P0120 16504 Drosselklappenpoten              | tiometer-G69     |  |
| elektr.Fehler im Stromkreis                  |                  |  |
| P0121 16505 Drosselklappenpoten              | tiometer -G69    |  |
| unplausibles Signal                          |                  |  |
| P0122 16506 Drosselklappenpoten              | tiometer -G69    |  |
| Signal zu klein                              |                  |  |
| P0123 16507 Drosselklappenpotentiometer -G69 |                  |  |
| Signal zu groß                               |                  |  |
| P0125 16509 Kühlmitteltemp.für La            | mbdaregelung 🗾 🚽 |  |
| Betriebsart                                  | Drucken Hilfe    |  |

Bild 3-7 Fehlerort, Fehlerart wählen

Übernehmen Sie das Symptom und klicken Sie auf die Taste "Weiter".

| 🖬 GFSLight                     |                                                |
|--------------------------------|------------------------------------------------|
| Geführte Fehlersuche Light     | Motorelektronik                                |
| Fehlerspeichersymptome         | mot1281<br>P0118_16502_Geber für Küblmitteltem |
| Anzeige der Gesamtauswahl      |                                                |
| Motorelektronik<br>mot1281     |                                                |
| P0118 16502 Geber für Kühlmitt | eltemperatur -G62                              |
| Signal zu gross                |                                                |
|                                |                                                |
|                                |                                                |
|                                |                                                |
|                                |                                                |
|                                |                                                |
|                                |                                                |
|                                | Löschen                                        |
|                                |                                                |
| Betriebsart Sprung             | Drucken Hilfe                                  |

Bild 3-8 Erfolgreich ausgewähltes Symptom

Klicken Sie auf die Taste "Weiter", um die Funktionsprüfung durchzuführen.

| Geführte Fehlersuche Light<br>Prüfplan                                                                                             | Volkswagen V06.22.00 28/03/2003<br>1J - Golf 1998 ><br>2001 (1)<br>Limousine<br>APF 1,6l Simos / 74kW | <u> </u>                   |
|----------------------------------------------------------------------------------------------------|----------------------------------------------------------------------------------------------------|----------------------------|
| 01 - Motorelektronik - Geber für Kühlmi<br>Signal zu gross<br>- G62 - Geber für Kühlmitteltem<br>- F265 - Thermostat für kennlinie | teltemperatur -G62                                                                                    | Fehlerspeicher-<br>symptom |
| Betriebsart Sprung                                                                                                    | Drucken Hilfe                                                                                         |                            |

Bild 3-9 Fehlersymptom mit Diagnoseobjekt im Prüfplan zur Bearbeitung

## 3.2 Messanweisungen

Bei Messanweisungen können Sie den Messwert mit einem externen Messgerät ermitteln oder einen beliebigen Wert eingeben. Ein Richtwert ist durch die Toleranz vorgegeben (Sollwert i.O.: 0.1 .... 10 KOhm).

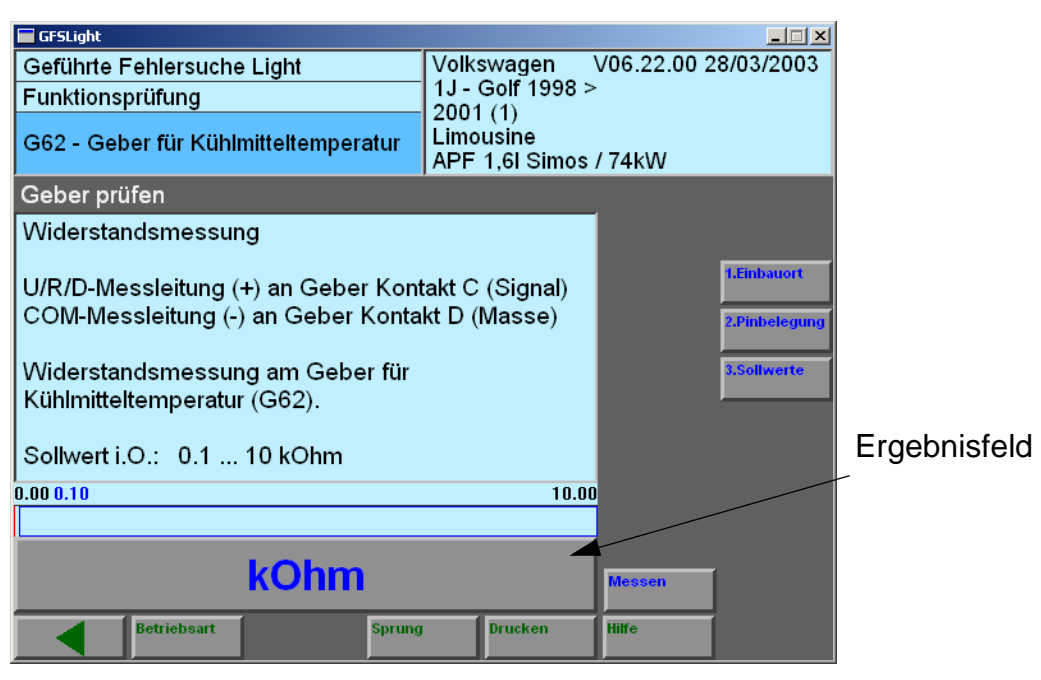

Bild 3-10 Messanweisung

Klicken Sie auf die Schaltfläche "Messen" oder das Ergebnisfeld, um die virtuelle Tastatur für die Ersatzwerteingabe aufzurufen.

| GFSLight                             |                  |          |       |                                    |                  |            |               |
|--------------------------------------|------------------|----------|-------|------------------------------------|------------------|------------|---------------|
| Geführte Fehlersuche Light           |                  |          | Volks | wagen                              | V06.22.00 2      | 28/03/2003 |               |
| Funktionsp                           | Funktionsprüfung |          |       | 1J-0                               | 1J - Golf 1998 > |            |               |
| G62 - Geber für Kühlmitteltemperatur |                  |          | Limou | Limousine<br>APF 1,6I Simos / 74kW |                  |            |               |
| Geber prü                            | f                |          |       |                                    | Í                |            |               |
| Widerstan                            | 1                | 2        | 3     | +                                  |                  |            |               |
|                                      |                  |          |       |                                    | Signal)          |            | 1.Einbauort   |
| COM-Mes                              | 4                | 5        | 6     | -                                  | lasse)           |            | 2.Pinbelegung |
| Widerstan                            |                  |          |       |                                    |                  |            | 3.Sollwerte   |
| Kühlmittelt                          | 7                | 8        | 9     |                                    |                  |            |               |
| Sollwert i (                         |                  |          |       |                                    |                  |            |               |
| 0.00 0.10                            | C                | 0        | 6     | 5                                  | 10.00            |            |               |
|                                      |                  | <b>.</b> |       | *                                  |                  |            |               |
| kOhm                                 |                  |          |       |                                    |                  |            |               |
|                                      |                  |          |       |                                    |                  |            |               |
|                                      | Betriebsart      |          | Spru  | ng                                 | Drucken          | Hilfe      |               |

Bild 3-11 Virtuelle Tastatur zur Eingabe des Ersatzwertes

Klicken Sie auf die Schaltfäche "Q", um den Ersatzwert zu übernehmen.

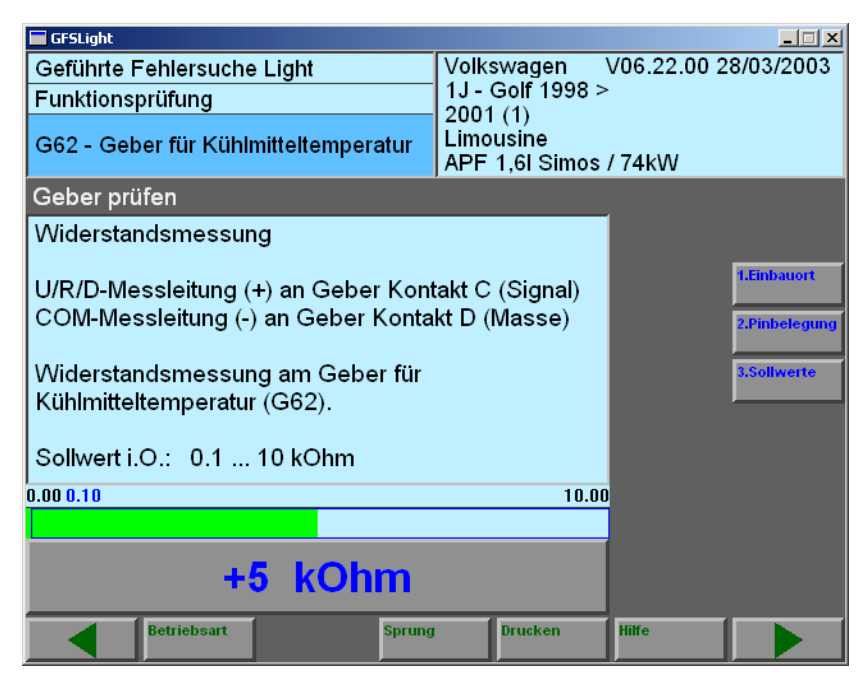

Bild 3-12 Nach Eingabe des Ersatzwertes

## 3.3 ECUKOM-Anweisungen

#### 3.3.1 Maske für Ersatzwerteingabe

Wenn ein unter der GFSLight laufendes Prüfprogramm der installierten Marken-CD auf Anweisungen zur Ermittlung von Messwerten oder zur Kommunikation mit einem Steuergerät stößt, bietet die GFSLight eine Maske an, in der Sie sinnvolle Ersatzwerte eingeben können, um die Funktionsprüfung fortzusetzen. Die Art der Aufträge, die Bezeichnungen der Kommunikationsparameter und die Abfolge der Aufträge lauten am Beispiel einer ECUKOM-Anweisung wie folgt.

| ECUKOM-Ersatzwerte                                                                    | ingabe                          |              |
|---------------------------------------------------------------------------------------|---------------------------------|--------------|
| ECU-Kennung:<br>Job-Bezeichnung:                                                      | mot1281<br>Messwerteblock lesen |              |
| Job-Parameter:                                                                        | 4;WertEinmalLesen               |              |
| Ergebnis-Text :<br>Ergebnis-Parameter :<br>Ergebnis-Variable :<br>Ergebnis-Toleranz : | MW_Wert ; 3<br>temp_k           | Ergebnisfeld |
| Ersatzwert :                                                                          |                                 |              |
| Ergebnis-Text :<br>Ergebnis-Parameter :<br>Ergebnis-Variable :<br>Ergebnis-Toleranz : | JOBSTATUS ; 0<br>status         |              |
| Ersatzwert :                                                                          |                                 |              |
| Abbrechen                                                                             | ок                              |              |

Bild 3-13 ECUKOM - Ersatzwerteingabe Übersicht

#### **ECU-Kennung**

Hier wird die Steuergerätevariante angezeigt, z. B. get1281 (Getriebesteuerung, Protokoll KWP1281).

#### Job-Bezeichnung

Auftrag der angegebenen ECUKOM-Anweisung.

#### Job-Parameter

Hier werden die zum gewählten Auftrag (Bsp.: "Messwerteblock\_lesen") passenden Argumente angezeigt, d. h. Anzeigeguppe (Bsp. "001") und Modus (Bsp. "ZyklusEinleitenWertLesen"). Je nach Protokoll und Auftrag variieren deren Anzahl und ihre Bezeichnungen.

#### Ergebnisfeld

Ein Ergebnisfeld besteht aus den möglichen Komponenten Text, Parameter, Variable, Toleranz und Ersatzwert. Ein Auftrag hat (je nach Auftrag und Anzahl der Ergebnissätze) mindestens ein Ergebnisfeld.

Ergebnis-Text

Wenn der Diagnoseautor einen Begleittext zu einer ECUKOM-Anweisung angegeben hat, erscheint er in dieser/n Zeile/n. Begleittexte werden allerdings nur sehr selten verwendet.

Ergebnis-Parameter

Interne Bezeichnung der Ergebnisvariablen, die abhängig vom momentan ausgeführten Auftrag ist.

• Ergebnis-Variable

Falls die Funktionsprüfung das Ergebnis einer ECUKOM-Anweisung weiter verarbeitet, steht hier der Name der Variablen, die der Diagnoseautor hierfür definiert hat.

Im Einzelfall ist es ratsam, die zugehörige Funktionsprüfung im DES-VW mit dem Funktionstest-Editor zu öffnen und die erforderlichen Eingaben aus den Anweisungen herauszulesen. Dies gilt insbesondere, wenn der Messwert in der Eigendiagnose als Text angezeigt wird. Hier wird in manchen Fällen in der Funktonsprüfung mit dem zugehörigen Code gearbeitet.

• Ergebnis-Toleranz

Hat der Diagnoseautor einen Toleranzbereich definiert, wird er in dieser Zeile angezeigt. Sie können direkt ablesen, was Sie eingeben müssen, um mit dem Status "IO" oder "NIO" fortzufahren.

Ersatzwert

Hier geben Sie abhängig vom Ergebnisparameter einen nummerischen oder alphanummerischen Wert ein. Für die erforderlichen Eingaben wird eine virtuelle Tastatur eingeblendet.

| ECUK<br>ECU-K<br>Job-Be        | Ersat<br>maxir | zwerte<br>mal 32 | eingab<br>Stelle | e<br>en |   |   |   |   |   |    | <b>S</b> |
|--------------------------------|----------------|------------------|------------------|---------|---|---|---|---|---|----|----------|
| Job-Pa                         |                |                  |                  |         | 0 | 1 |   |   |   |    |          |
| Ergebr<br>Ergebr<br>Ergebr     | 1              | 2                | 3                | 4       | 5 | 6 | 7 | 8 | 9 | 0  |          |
| Ergebr<br>Ersatzv              | q              | W                | e                | r       | t | у | u | i | 0 | р  |          |
| Ergebr<br>Ergebr<br>Ergebr     | a              | S                | d                | f       | g | h | j | k | I | SH |          |
| Ergebr<br>Ersatzv<br>Abbrechen | С              | z                | X                | С       | v | b | n | m |   | Q  |          |

Bild 3-14 Virtuelle Tastatur zur Eingabe der Ersatzwerte

Wenn Sie über die Sprungtaste zu einem früheren Testschritt zurückkehren, können Sie Ihre Eingaben bei Bedarf ändern. Klicken Sie auf den Knopf "Neueingabe", um den Testschritt von vorne mit neuen Eingaben fortzusetzen.

| ECUKOM-Ersatzwerta   | nzeige 🗳             |
|----------------------|----------------------|
| ECU-Kennung:         | mot1281              |
| Job-Bezeichnung:     | Messwerteblock_lesen |
| Job-Parameter:       | 66;WertLesen         |
| Ergebnis-Text :      |                      |
| Ergebnis-Parameter : | JOBSTATUS;0          |
| Ergebnis-Variable :  | jobstatus            |
| Ergebnis-Toleranz :  |                      |
| Ersatzwert :         | OKAY                 |
| Ergebnis-Text :      |                      |
| Ergebnis-Parameter : | MW_Wert ; 2          |
| Ergebnis-Variable :  | zustand              |
| Ergebnis-Toleranz :  |                      |
| Ersatzwert :         | 11                   |
|                      |                      |
|                      | lleueingabe          |

Bild 3-15 Neueingabe für Ersatzwerte

#### 3.3.2 Zusatztabellen für ECUKOM-Anweisung

Tabelle 3-1 Zuordnung der Namen von Varianten-Steuergeräte-Beschreibungsdateien zu Steuergeräten (XXXX kann 1281, 2000 oder 6000 sein)

| Varianten-<br>SGBD | Steuergerät                    |
|--------------------|--------------------------------|
| abeXXXX            | Anzeige-/Bedieneinheit vorne   |
| abhXXXX            | Anzeige-/Bedieneinheit hinten  |
| ahfXXXX            | Anhängerfunktion               |
| airXXXX            | Airbag                         |
| alrXXXX            | Allradelektronik               |
| alsXXXX            | Automatischer Lichtschalter    |
| antXXXX            | Antriebsschlupfregelung        |
| assXXXX            | Abschleppschutz                |
| balXXXX            | Batterieladegerät              |
| barXXXX            | Batterieregelung               |
| bkuXXXX            | Bremskraftunterstützung        |
| bkvXXXX            | Bremskraftverstärkung          |
| breXXXX            | Bremselektronik                |
| delXXXX            | Dachelektronik                 |
| didXXXX            | Diagnoseinterface für Datenbus |
| dieXXXX            | Dieselpumpenelektronik         |
| disXXXX            | Distanzregelung                |
| eldXXXX            | Elektronische Dachbetätigung   |
| ephXXXX            | Einparkhilfe                   |
| esbXXXX            | Einstiegshilfe Beifahrerseite  |
| esfXXXX            | Einstiegshilfe Fahrerseite     |
| ezeXXXX            | Elektronische Zentralelektrik  |
| fhIXXXX            | Türelektronik, hinten links    |
| getXXXX            | Getriebeelektronik             |
| hksXXXX            | Heckspoiler                    |
| iraXXXX            | Innenraumüberwachung           |
| klhXXXX            | Klima-/Heizungselektronik      |
| kszXXXX            | Kraftstoff Zusatztank          |
| kupXXXX            | Kupplungselektronik            |
| lkhXXXX            | Lenkhilfe                      |
| IreXXXX            | Lenkradelektronik              |

Tabelle 3-1 Zuordnung der Namen von Varianten-Steuergeräte-Beschreibungsdateien zu Steuergeräten (XXXX kann 1281, 2000 oder 6000 sein)

| Varianten-<br>SGBD | Steuergerät                         |
|--------------------|-------------------------------------|
| IsIXXXX            | Lichtsteuerung links                |
| IsrXXXX            | Lichtsteuerung rechts               |
| lwrXXXX            | Leuchtweitenregulierung             |
| motXXXX            | Motorelektronik                     |
| m2bXXXX            | Motorelektronik II                  |
| m3bXXXX            | Motorelektronik III                 |
| navXXXX            | Navigation                          |
| nivXXXX            | Niveauregelung                      |
| notXXXX            | Notrufmodul                         |
| radXXXX            | Raddämpfungselektronik              |
| reiXXXX            | Reifendrucküberwachung              |
| rioXXXX            | Radio                               |
| sbtXXXX            | Schiebetür                          |
| schXXXX            | Schalttafeleinsatz                  |
| shfXXXX            | Sitzverstellung, hinten Fahrerseite |
| souXXXX            | Soundsystem                         |
| spsXXXX            | Sprachsteuerung                     |
| ssvXXXX            | Sitz- und Spiegelverstellung        |
| svbXXXX            | Sitzverstellung Beifahrerseite      |
| svfXXXX            | Sitzverstellung Fahrerseite         |
| tbfXXXX            | Türelektronik Beifahrer             |
| telXXXX            | Telefon                             |
| tfaXXXX            | Türelektronik Fahrer                |
| thrXXXX            | Türelektronik, hinten rechts        |
| tvtXXXX            | TV-Tuner                            |
| wegXXXX            | Wegfahrsicherung                    |
| wieXXXX            | Wischerelektronik                   |
| zenXXXX            | Zentralverriegelung                 |
| zksXXXX            | Zentralmodul Komfortsystem          |
| zstXXXX            | Zusatz-/Standheizung                |
| zusXXXX            | Zugang- und Startberechtigung       |

#### 3.3.3 Beispiele für ECUKOM-Ersatzwerteingaben

#### 3.3.3.1 Messwerteblock\_lesen

Die Reihenfolge der Ergebnis-Parameter ist beliebig und kann deshalb von der hier gezeigten abweichen. Ihre Auswirkungen ändern sich jedoch nicht.

| ECUKOM-Ersatzwerte   | ingabe               |
|----------------------|----------------------|
| ECU-Kennung:         | mot1281              |
| Job-Bezeichnung:     | Messwerteblock_lesen |
| Job-Parameter:       | 4;WertEinmalLesen    |
| Ergebnis-Text :      |                      |
| Ergebnis-Parameter : | MW_Wert ; 3          |
| Ergebnis-Variable :  | temp_k               |
| Ergebnis-Toleranz :  |                      |
| Ersatzwert :         | 81                   |
| Ergebnis-Text :      |                      |
| Ergebnis-Parameter : | JOBSTATUS ; 0        |
| Ergebnis-Variable :  | status               |
| Ergebnis-Toleranz :  |                      |
| Ersatzwert :         | ОКАҮ                 |
| Abbrechen            | ок                   |

Bild 3-16 Beispiel Messwerteblock

| Taballa | 22          | Erlöutorungon | 71100 | Poice | امند |
|---------|-------------|---------------|-------|-------|------|
| lanelle | <b>J-</b> Z | Linauterungen | zum   | DEIS  | JIEI |

| Werte                | Erläuterungen                                    |
|----------------------|--------------------------------------------------|
| mot1281              | Name der <b>#</b> Varianten-SGBD                 |
| Messwerteblock_lesen | Jobname                                          |
| 4:WertEinmalLesen    | Gruppennummer:Betriebsart des Jobs               |
| MW_Wert;3            | Ergebnis "MW_Wert"; Ergebnissatz (Anzeigefeld) 3 |
| 81                   | über virtuelle Tastatur eingebener Ersatzwert    |
| JOBSTATUS;0          | Ergebnisvariable JOBSTATUS; Ergebnissatz 0       |
| status               | Name der Variablen für JOBSTATUS                 |
| OKAY                 | über virtuelle Tastatur eingebener Ersatzwert    |

#### 3.3.3.2 Fehlerspeicher\_abfragen

In diesem Fall geht es um die Ersatzwerteingabe für die Systemvariable SAETZE. Der Inhalt entspricht der Anzahl der zu erwartenden Ergebnissätze. Da bei dem Job "Fehlerspeicher\_abfragen" jeder Fehlerspeichereintrag in einem eigenen Ergebnissatz übertragen wird, entspricht der Wert von SAETZE der Anzahl der Fehler.

| ECUKOM-Ersatzwertei  | ingabe                  | Solution |
|----------------------|-------------------------|----------|
| ECU-Kennung:         | MOT1281                 |          |
| Job-Bezeichnung:     | Fehlerspeicher_abfragen |          |
| Job-Parameter:       |                         |          |
| Ergebnis-Text :      | 045775 0                |          |
| Ergebnis-Parameter : | SAEIZE; U               |          |
| Ergebnis-Variable :  | anz_renier_rsp          |          |
| Ergebnis-Toleranz.   | 1                       |          |
| Lisalzweit.          |                         |          |
| Abbrechen            |                         | OK       |

Bild 3-17 Ersatzwerteingabe für Fehlerspeicher\_abfragen

| Tabelle 3-3 Erläuterungen zum | Beispiel |
|-------------------------------|----------|
|-------------------------------|----------|

| Werte                   | Erläuterungen                                                            |
|-------------------------|--------------------------------------------------------------------------|
| MOT1281                 | Name der Varianten-SGBD                                                  |
| Fehlerspeicher_abfragen | Jobname                                                                  |
| SAETZE:0                | Systemvariable SAETZE; Ergebnissatz 0                                    |
| anz_fehler_fsp          | Programmvariable, die den Inhalt der Systemvariablen<br>SAETZE übernimmt |
| 1                       | über virtuelle Tastatur eingebener Ersatzwert                            |

#### 3.3.3.3 Beispiel Grundeinstellung

Die Reihenfolge der Ergebnis-Parameter ist beliebig und kann deshalb von der hier gezeigten abweichen. Ihre Auswirkungen ändern sich jedoch nicht.

| ECUKOM-Ersatzwerte                                                                    | ingabe                      |    |
|---------------------------------------------------------------------------------------|-----------------------------|----|
| ECU-Kennung:                                                                          | Mot1281                     |    |
| Job-Bezeichnung:                                                                      | Grundeinstellung            |    |
| Job-Parameter:                                                                        | 63;ZyklusEinleitenWertLesen |    |
| Ergebnis-Text :<br>Ergebnis-Parameter :<br>Ergebnis-Variable :<br>Ergebnis-Toleranz : | MW_Wert ; 4<br>GeberWert    |    |
| Ersatzwert :                                                                          | 74                          |    |
| Abbrechen                                                                             |                             | ок |

Bild 3-18 Beispiel Grundeinstellung

#### Tabelle 3-4 Erläuterungen zum Beispiel

| Werte                            | Erläuterungen                                                                                                    |
|----------------------------------|----------------------------------------------------------------------------------------------------|
| Mot1281                          | Name der Varianten-SGBD                                                                                                |
| Grundeinstellung                 | Jobname                                                                                                    |
| 63:ZyklusEinleitenWert-<br>Lesen | Gruppennummer: Betriebsart des Jobs, hier Einleitung Vor-<br>bereitung für zyklisches Lesen (vor einer While-Schleife) |
| MW_Wert;4                        | Ergebnis "MW_Wert"; Ergebnissatz (Anzeigefeld) 4                                                                       |
| GeberWert                        | Variable, die den Inhalt von "MW_Wert" übernimmt                                                                       |
| 74                               | über virtuelle Tastatur eingebener Ersatzwert                                                                          |

#### 3.3.3.4 Beispiel Steuergerät\_codieren

Das folgende Beispiel zeigt einige Masken eines Programmdurchlaufs mit den einzugebenden Ersatzwerten.

| ECUKOM-Ersatzwerte                  | ingabe                | <b>H</b> |
|-------------------------------------|-----------------------|----------|
| ECU-Kennung:                        | mot1281               |          |
| Job-Bezeichnung:                    | Steuergeraet_codieren |          |
| Job-Parameter:                      | 00211                 |          |
| Ergebnis-Text :                     |                       |          |
| Ergebnis-Parameter :                | JOBSTATUS; 0          |          |
| Ergebnis-Variable :                 | Jobstatus             |          |
| Ergebnis-Toleranz .<br>Freatzwart : | ΟΚΑΥ                  |          |
| LIGUZWOIT.                          |                       | _        |
| Abbrechen                           | ok                    |          |

Bild 3-19 Steuergerät codieren; Ersatzwerteingabe

| Werte                 | Erläuterungen                                                                                                    |
|-----------------------|----------------------------------------------------------------------------------------------------|
| mot1281               | Name der Varianten-SGBD                                                                                                    |
| Steuergeraet_codieren | Jobname                                                                                                    |
| 00211                 | Eingangsparameter (neuer Codierwert). Der Wert wurde<br>über eine Variable zugewiesen. Der Name der Variablen<br>wird in diesem Fall nicht angezeigt. |
| JOBSTATUS;0           | Ergebnisvariable JOBSTATUS; Ergebnissatz 0                                                                                                    |
| jobstatus             | Name der Variablen für JOBSTATUS                                                                                                    |
| OKAY                  | über virtuelle Tastatur eingebener Ersatzwert                                                                                                    |

#### Anlage zum Kapitel 3: "Bedeutung der JobStati für bas1281 und bas2000/6000"

# Bedeutung der JobStati für bas1281 und bas2000/6000

| JobStatus - Wert              | Bedeutung                                                                                                    |
|-------------------------------|----------------------------------------------------------------------------------------------------|
| OKAY                          | Der Auftrag wurde fehlerfrei durchlaufen. Die Ergebnisse<br>in den Ergebnissätzen 1-n (auftragsspezifisch) haben<br>sinnvolle Werte.                                                                                                 |
| ERROR_NACK                    | Vom Steuergerät wurde der Blocktitel 0x0A (NACK) gesendet (Auftrag wurde nicht verstanden.)                                                                                                    |
| ERROR_BLOCKTITLE              | Vom Steuergerät wurde ein nicht erwarteter Blocktitel gesendet (Es wurde eine andere Antwort erwartet.)                                                                                                    |
| ERROR_ARGUMENT_1              | 1. Eingangsparameter des Auftrags ist fehlerhaft (nicht vorhanden, falsche Schreibweise, Wert außerhalb des Wertebereichs)                                                                                                    |
| ERROR_ARGUMENT_2              | 2. Eingangsparameter des Auftrags ist fehlerhaft (nicht vorhanden, falsche Schreibweise, Wert außerhalb des Wertebereichs)                                                                                                    |
| ERROR_ARGUMENT_3              | 3. Eingangsparameter des Auftrags ist fehlerhaft (nicht vorhanden, falsche Schreibweise, Wert außerhalb des Wertebereichs)                                                                                                    |
| ERROR_ARGUMENT_4              | 4. Eingangsparameter des Auftrags ist fehlerhaft (nicht vorhanden, falsche Schreibweise, Wert außerhalb des Wertebereichs)                                                                                                    |
| ERROR_ARGUMENT_5              | 5. Eingangsparameter des Auftrags ist fehlerhaft (nicht vorhanden, falsche Schreibweise, Wert außerhalb des Wertebereichs)                                                                                                    |
| ERROR_ARGUMENT_6              | 6. Eingangsparameter des Auftrags ist fehlerhaft (nicht vorhanden, falsche Schreibweise, Wert außerhalb des Wertebereichs)                                                                                                    |
| ERROR_ADRESSE                 | Die beim EEPROM-Schreiben vom SG zurückgesen-<br>dete Adresse stimmt nicht mit der gesendeten überein                                                                                                    |
| PAR_CODE_OUT_OF_RANGE         | Der beim Auftrag Steuergeraet_codieren übergebene<br>Wert für den Parametercode liegt außerhalb des<br>Bereichs des möglichen Parametercodes im SG                                                                                   |
| WRONG_IDENTIFICATION          | Tritt auf, wenn ein Steuergerät ohne Codierinformationen codiert werden soll (z. B. Pincodiertes SG)                                                                                                    |
| RETURNED_CODES_DONT_<br>MATCH | Bei Steuergeraet_codieren stimmen Soll- und Ist-Werte<br>der Codierdaten WSC und ParameterCode nicht über-<br>ein:<br>WerkstattCode (arg) != WerkstattCodeNeu (res) und/<br>oder<br>ParameterCode (arg) != GeraeteCodierungNeu (res) |

| JobStatus - Wert    | Bedeutung                                                                                                    |
|---------------------|----------------------------------------------------------------------------------------------------|
| ERROR_VALUE         | Soll- und Ist-Werte stimmen nicht überein:<br>- Anpassung_lesen:<br>Kanal_Nr (argument) != Anpassung_Kanal (result)                                                                                                    |
| ERROR_VALUE         | <ul> <li>Anpassung_testen:<br/>Kanal_Nr (arg) != Anpassung_Kanal (res) und/oder<br/>Korrektur_Wert (arg) != Anpassung_Wert (res)</li> <li>Anpassung_speichern:<br/>Kanal_Nr (arg) != Anpassung_Kanal (res) und/oder<br/>Korrektur_Wert (arg) != Anpassung_Wert (res)</li> </ul> |
| JOB_NOT_IMPLEMENTED | Auftrag wird nicht unterstützt.                                                                                                    |
| UNDEFINED_ERROR     | Implementierungsfehler in der SGBD. Es wird ein undefi-<br>nierter JobStatus-Wert angesprochen. Darf nicht auftre-<br>ten.                                                                                                    |

#### Tabelle 3-6 Bedeutung der JobStati für bas1281

| 5                                                                                                    | Τ                                                                                                    |
|----------------------------------------------------------------------------------------------------|----------------------------------------------------------------------------------------------------|
| JobStatus                                                                                            | Bedeutung                                                                                                    |
| OKAY                                                                                                 | Der Auftrag wurde fehlerfrei durchlaufen. Die Ergebnisse in<br>den Ergebnissätzen 1-n (auftragsspezifisch) haben sinnvolle<br>Werte.                                         |
| ERROR_ARGUMENT_1                                                                                     | Argument 1 fehlt oder liegt nicht im definierten Wertebereich.                                                                                                    |
| ERROR_ARGUMENT_2                                                                                     | Argument 2 fehlt oder liegt nicht im definierten Wertebereich.                                                                                                    |
| ERROR_ARGUMENT_3                                                                                     | Argument 3 fehlt oder liegt nicht im definierten Wertebereich.                                                                                                    |
| ERROR_ARGUMENT_4                                                                                     | Argument 4 fehlt oder liegt nicht im definierten Wertebereich.                                                                                                    |
| ERROR_ARGUMENT_5                                                                                     | Argument 5 fehlt oder liegt nicht im definierten Wertebereich.                                                                                                    |
| ERROR_BLOCKTITLE                                                                                     | Das SG antwortet mit einer ServiceID, die hier nicht erlaubt ist.                                                                                                    |
| ERROR_CHANNEL:AnpassKanalNr                                                                          | Das Ergebnis "AnpassWert" vom Fahrzeugsystem ist nicht identisch mit dem Eingangsparameter "NeuerAnpassWert".<br>Alle Ergebnisse sind vorhanden.                             |
| ERROR_DATABASE:DatabaseError                                                                         | Im <b>F</b> lashmodul wurde ein Fehler erkannt. Der Fehlercode wird im Ergebnis DatabaseError übergeben.                                                                     |
| ERROR_DATE_EXTERNAL_MEDIA                                                                            | Das Datum im Label des externen Mediums (CD) ist älter als das Datum des Labels im VAS 505x.                                                                                 |
| ERROR_ECU_ABORT                                                                                      | Die Routine wurde vom Fahrzeugsystem abgebrochen. Sie ist beendet, ein Aufruf von Steuerung = STOP nicht notwen-<br>dig.                                                     |
| ERROR_EJOBSTATUS                                                                                     | In mindestens einem Ergebnissatz ist mindestens ein Fehler<br>aufgetreten. Der EJOBSTATUS in diesem Ergebnissätzen ist<br>nicht OKAY.                                        |
| ERROR_FUNK:DatabaseError                                                                             | Fehler bei den Flash-Daten. Das Fahrzeugsystem ist funkti-<br>onsfähig; ob ein neuerer Update vorhanden ist, kann jedoch<br>nicht festgestellt werden.                       |
| ERROR_IBT:ECU_RequestX:ECU_<br>ResponseX<br>(X = positive Integerzahl; IBT = Invalid<br>Block Title) | Das Fahrzeugsystem antwortet nicht mit dem erwarteten<br>"Positive Response Service Identifier".                                                                             |
| ERROR_ID:ECU_ResponseX<br>(X = positive Integerzahl; ID = Invalid<br>string)                         | Das Antworttelegramm enthält keine Messwerte; ungültiger<br>Dateninhalt.                                                                                                    |
| ERROR_ILLEGAL_SCALING_<br>OFFSET:ECU_Response1                                                       | Einer der Scaling Offsets im Telegramm ist fehlerhaft.                                                                                                    |
| ERROR_IRS:RoutineStatus<br>(IRS = Invalid Routine Status)                                            | Das Fahrzeugsystem liefert im Ergebnis RoutineStatus einen nicht definierten Wert.                                                                                           |
| ERROR_IT:ECU_RequestX:ECU_<br>ResponseX<br>(X = positive Integerzahl; IT = Invalid<br>Telegram)      | Die Antwort des Fahrzeugsystems kann nicht bearbeitet wer-<br>den (kein KW2000-Format).                                                                                      |
| ERROR_NC (NC = Not Codeable)                                                                         | Das Fahrzeugsystem enthält keine gültige Codierung.                                                                                                    |
| ERROR_NRC:ServiceID:Response-<br>Code                                                                | Das Fahrzeug antwortet mit einem negativen Code, der von EDIS als Fehler gewertet wird.                                                                                      |
| ERROR_NRC_ConditionsNotCorrect:<br>ServiceID:ResponseCode                                            | Die Bedingungen zur Ausführung dieses Auftrags sind nicht<br>erfüllt oder Aufträge, die von einer Reihenfolge abhängig<br>sind, wurden in der falschen Reihenfolge gesendet. |

Tabelle 3-7 Bedeutung der JobStati für bas2000/6000

| Tabelle 3-7 Bedeutung der JobStati für bas2000/6000 |
|-----------------------------------------------------|
|-----------------------------------------------------|

| JobStatus                         | Bedeutung                                                     |  |  |  |
|-----------------------------------|---------------------------------------------------------------|--|--|--|
| ERROR_NRC_DATALinkLayer:          | a.) Das vorhergehende Anforderungstelegramm wurde vom         |  |  |  |
| ServiceID:ResponseCode            | Fahrzeugsystem noch nicht bearbeitet, ein neues Anforde-      |  |  |  |
|                                   | rungstelegramm vom vAS 505X wurde abgewiesen, onne            |  |  |  |
|                                   | b) Das Anforderungstelegramm wird vom Fahrzeugsvstem          |  |  |  |
|                                   | bearbeitet, die Bearbeitung ist jedoch noch nicht abgeschlos- |  |  |  |
|                                   | sen. Das VAS 505x bricht ab mit "Timeout".                    |  |  |  |
| ERROR_NRC_ExceedNumberOf          | Die Anzahl der inkorrekten Zugangsversuche durch den          |  |  |  |
| Attempts:                         | Sicherheitszugriff wurde überschritten.                       |  |  |  |
| ServiceID:ResponseCode            |                                                               |  |  |  |
| ERROR_NRC_InvalidKey:ServiceID:   | Den beim Zugangsversuch durch den Sicherheitszugriff          |  |  |  |
| ResponseCode                      | lehnt.                                                        |  |  |  |
| ERROR_NRC_NoProgram:ServiceID:    | Diese Funktion ist nicht ausführbar, da sich kein Programm    |  |  |  |
| ResponseCode                      | im Fahrzeugsystem befindet.                                   |  |  |  |
| ERROR_NRC_RequestOutOfRange:      | Dieser Wert liegt außerhalb des gültigen Wertebereichs.       |  |  |  |
| ServiceID:ResponseCode            |                                                               |  |  |  |
| (INRC = Negative Response Code)   |                                                               |  |  |  |
| ERROR_NRC_Required limeDelay      | Die Zeit, die nach einem abgelehnten Zugangsversuch durch     |  |  |  |
| Notexpired.ServiceID.ResponseCode | muss his ein neuer Zugangsversuch möglich ist ist noch        |  |  |  |
|                                   | nicht abgelaufen.                                             |  |  |  |
| ERROR NRC SecurityAccessDenied:   | Die Ausführung dieser Funktion erfordert einen Sicherheits-   |  |  |  |
| ServiceID:ResponseCode            | zugriff, der noch nicht oder inkorrekt ausgeführt wurde.      |  |  |  |
| ERROR_NRC_ServiceNotSupported:    | Diese Subfunktion wird vom Fahrzeugsystem nicht unter-        |  |  |  |
| ServiceID:ResponseCode            | stützt.                                                       |  |  |  |
| ERROR_NRC_SubFunctionNot          | Das Fahrzeugsystem muss programmiert werden (Inkonsis-        |  |  |  |
| Supported:                        | tent-Bit ist gesetzt), es existiert aber kein entsprechender  |  |  |  |
| ServiceID:ResponseCode            | Flash-Datencontainer.                                         |  |  |  |
| ERROR_PROGRAMMING                 | Das SG antwortet mit einem negativen Response Code            |  |  |  |
| ERROR_SUBSYSTEM_NOT_              | Das System mit dem passenden "GeraeteCodierungTyp" aus        |  |  |  |
| FOUND                             | dem Argument wurde nicht gefunden.                            |  |  |  |
| ERROR_UPDATE                      | Das Fahrzeugsystem muss programmiert werden (Inkonsis-        |  |  |  |
|                                   | tent-Bit ist gesetzt), es existiert aber kein entsprechender  |  |  |  |
|                                   | Flash-Dalenconlainer.                                         |  |  |  |
| ERROR_UPDATE: DatabaseError       | Fehler bei den Flash-Daten. Das Fahrzeugsystem ist nicht      |  |  |  |
|                                   | Rit ist gesetzt)                                              |  |  |  |
| ERROR VALUE                       | Das Antworttelegramm vom SG hat ein ungültiges Format         |  |  |  |
|                                   | - Die Telegrammlänge stimmt nicht                             |  |  |  |
|                                   | - Checksumme fehlt                                            |  |  |  |
| ERROR_VALUE:AnpassWert            | Das vom Fahrzeugsystem stammende Ergebnis AnpassWert          |  |  |  |
|                                   | ist nicht identisch mit dem Eingangsparameter NeuerAnpass-    |  |  |  |
|                                   | Wert. Alle Ergebnisse sind vorhanden.                         |  |  |  |
| RETURNED_CODES_DONT_              | Die Soll-Codierung ("CodierWert") stimmt nicht mit der Ist-   |  |  |  |
| MATCH:                            | Codierung ("CodierungWertNeuBinaer") überein                  |  |  |  |
| CodierungWertNeuBinaer            |                                                               |  |  |  |

| JobStatus                                             | Bedeutung                                                                                                    |
|-------------------------------------------------------|----------------------------------------------------------------------------------------------------|
| RETURNED_CODES_DONT_<br>MATCH:<br>GeraeteCodierungNeu | Die übergebene Codierung GeraeteCodierungAlt stimmt<br>nicht mit der zurückgelesenen Codierung GeraeteCodierung-<br>Neu überein. |
| ERROR_UNDEF_SERVICE22_ID                              | Der Service-0x22-Identifier in der Antwort des Fahrzeugsystems ist im Auftrag nicht definiert.                                   |

# 4 Logbücher in der GFSLight

Sie können die GFSLight auch dazu verwenden, Problem-Logbücher zu Funktionsprüfungen, die Anwender Ihnen per Diskette zugestellt haben, zu importieren und abzuspielen. Die Abspielfunktion reproduziert genau den Ablauf der betroffenen Funktionsprüfung bis zu dem Zeitpunkt, an dem das Problem-Logbuch auf Diskette exportiert wurde.

Details über ein konkretes Problem z. B. mit einer Funktionsprüfung müssen Sie direkt mit dem Ersteller des Problem-Logbuchs abklären.

So nutzen Sie Logbücher in der GFSLight:

- 1. Legen Sie eine Diskette ein, auf der zuvor mindestens ein Problem-Logbuch gespeichert wurde.
- 2. Starten Sie die GFSLight, und wählen Sie eine Marke.
- 3. Die **オ**Maske "Typ auswählen" erscheint. Wählen Sie im Sprungmenü den Menüpunkt "Import Problem-Logbuch".

| 🖬 GFSLight                                         |                                                                               |                                 |             |            |
|----------------------------------------------------|-------------------------------------------------------------------------------|---------------------------------|-------------|------------|
| Geführte Fehlersuche Lig<br>Fahrzeugidentifikation | ht                                                                            | Volkswagen                      | V06.22.00 2 | 28/03/2003 |
| Typ auswählen                                      |                                                                               |                                 |             |            |
| 1J - Bora 1999 ><br>1J - Golf 1998 >               | Sprungziel<br>Abbrechen<br>Beenden<br>Diagnoseau<br>Import Prob<br>Problem-Lo | ftrag<br>lem-Logbuch<br>gbücher |             |            |
|                                                    | Sprung                                                                        | Drucken                         | Hilfe       |            |

Bild 4-1 Problem-Logbücher importieren

Die GFSLight importiert nun alle Logbücher, die auf der eingelegten Diskette gespeichert sind. Warten Sie, bis der Bedienzeiger wieder die Form eines Pfeils angenommen hat.

4. Wählen Sie im Sprungmenü nun den Eintrag "Problem-Logbücher" aus:

| GFSLight                             |              |             |            |
|--------------------------------------|--------------|-------------|------------|
| Geführte Fehlersuche Light           | Volkswagen   | V06.22.00 2 | 28/03/2003 |
| Fahrzeugidentifikation               |              |             |            |
| Typ auswählen                        |              |             |            |
| 1J - Bora 1999 ><br>1J - Golf 1998 > |              |             |            |
| Conversion                           |              |             |            |
| Abbrechen                            |              |             |            |
| Beenden                              |              |             |            |
| Diagnosea                            | uftrag       |             |            |
| Import Prol                          | olem-Logbuch |             |            |
| Problem-Lo                           | ogbücher     |             |            |
| Sprung                               | Drucken      | Hilfe       |            |

Bild 4-2 Problem-Logbücher aufrufen

| GFSLight                                                                                   |            | _ 🗆 🗡                |
|--------------------------------------------------------------------------------------------|------------|----------------------|
| Geführte Fehlersuche Light<br>Problem-Logbücher<br>Problem-Logbuch<br>bearbeiten / löschen | Volkswagen | V06.22.00 28/03/2003 |
| RUE-WR 264                                                                                 | 09.04.2003 | 10:15                |
|                                                                                            |            |                      |
| Sprung                                                                                     | Drucken    | Hilfe                |

Bild 4-3 Problem-Logbuch bearbeiten/löschen; Aufruf

5. Wählen Sie ein Logbuch aus. Es erscheinen über der Navigationszeile zwei Knöpfe, die mit "Bearbeiten" und "Löschen" beschriftet sind.

| GFSLight                                        |                                                                 |
|-------------------------------------------------|-----------------------------------------------------------------|
| Geführte Fehlersuche Light<br>Problem-Logbücher | Volkswagen V06.22.00 28/03/2003<br>1J - Golf 1998 ><br>2004 (4) |
| Problem-Logbuch<br>bearbeiten / löschen         | Limousine<br>APF 1,6I Simos / 74kW                              |
| RUE-WR 264                                      | 09.04.2003 10:15                                                |
|                                                 |                                                                 |
|                                                 |                                                                 |
|                                                 |                                                                 |
|                                                 |                                                                 |
|                                                 |                                                                 |
|                                                 |                                                                 |
|                                                 |                                                                 |
|                                                 |                                                                 |
|                                                 |                                                                 |
|                                                 |                                                                 |
| Bearbeiten                                      | Löschen                                                         |
| Sprung                                          | Drucken Hilfe                                                   |

Bild 4-4 Problem-Logbuch bearbeiten/löschen; Logbuch ausgewählt

6. Mit "Bearbeiten" laden Sie die Daten zum ausgewählten Eintrag. Die GFSLight stellt nun die Situation nach, die beim Abspeichern des Problem-Logbuchs vorhanden war. Ausgangspunkt ist der Prüfplan.

| GFSLight                                                                                                    |                                      |                                                        |                | _ 🗆 × |
|----------------------------------------------------------------------------------------------------|--------------------------------------|--------------------------------------------------------|----------------|-------|
| Geführte Fehlersuche Light<br>Prüfplan                                                                           | RUE<br>1J - 0<br>2001<br>Limo<br>APF | -WR 264<br>Golf 1998 ><br>(1)<br>usine<br>1,6l Simos / | / 74kW         |       |
| 01 - Motorelektronik - Geber für Ki<br>Signal zu gross<br>? G62 - Geber für Kühlmitte<br>E265 Thermestat für kon | ühlmitteltem<br>Itemperatu           | peratur -G6<br>r                                       | 2<br>orküblung |       |
| - F205 - Thermostat furken                                                                                       | miniengesi                           | leuerte Mot                                            | orkunlung      |       |
|                                                                                                    |                                      |                                                        |                |       |
|                                                                                                    |                                      |                                                        |                |       |
| Betriebsart                                                                                                    | Sprung                               | Drucken                                                | Hilfe          |       |

Bild 4-5 Reproduzierter Prüfplan aus Logbuchdaten

7. Arbeiten Sie nun den Prüfplan ab.

# **VOLKSWAGEN AG**

Wir haben den Inhalt der Druckschrift auf Übereinstimmung mit der beschriebenen Hard- und Software geprüft. Dennoch können Abweichungen nicht ausgeschlossen werden, so dass wir für die vollständige Übereinstimmung keine Gewähr übernehmen. Die Angaben in dieser Druckschrift werden jedoch regelmäßig überprüft und notwendige Korrekturen sind in den nachfolgenden Auflagen enthalten. Für Verbesserungsvorschläge sind wir dankbar. Änderungen des Lieferumfangs in Form, Ausstattung und Technik sind möglich. Aus den Angaben, Abbildungen und Beschreibungen dieses Bedienungs-Handbuchs können daher keine Ansprüche hergeleitet werden. Nachdruck, Vervielfältigung oder Übersetzung, auch auszugsweise, ist ohne schriftliche Genehmigung der Volkswagen AG/des Herstellers nicht gestattet. Eine Weitergabe an Dritte ist nicht gestattet. Alle Rechte nach dem Gesetz über die Urheberschaft bleiben der Volkswagen AG und dem Hersteller ausdrücklich vorbehalten. Änderungen vorbehalten.

VOLKSWAGEN AG KD-Werkstattausrüstung D-38436 Wolfsburg

Copyright © Volkswagen AG 2004, Siemens AG 2004 Hersteller: SIEMENS AG A&D PT34S AS (Diagnosesysteme) Siemensallee 84 D-76187 Karlsruhe All Rights Reserved